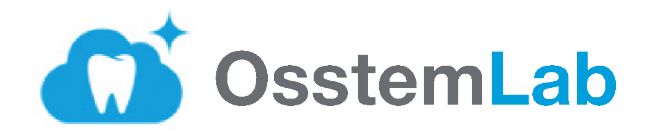

# Руководство по созданию заказа на сайте OsstemLab.ru

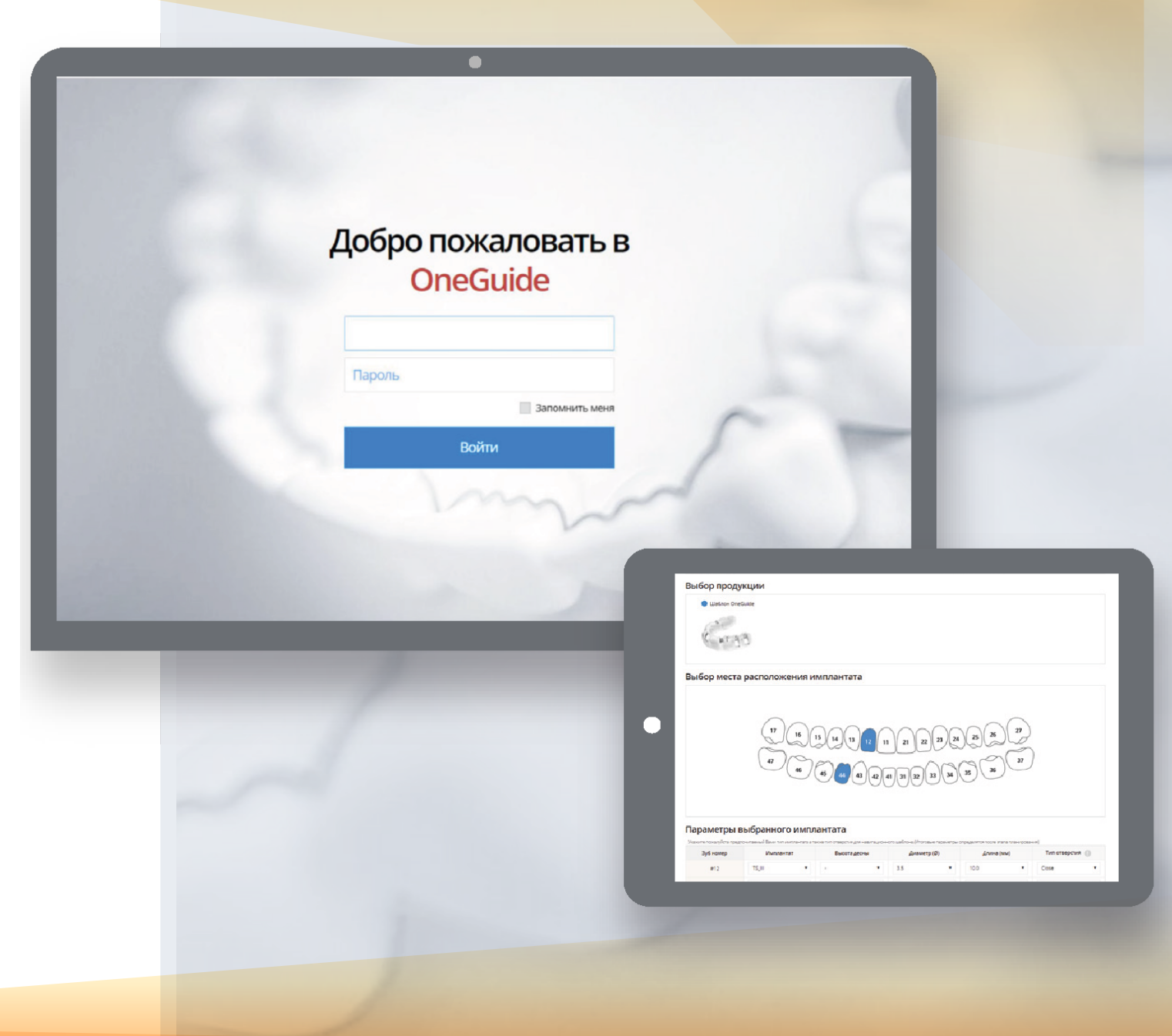

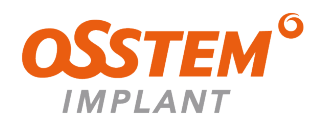

### Начало работы

- Откройте сайт OsstemLab
- Введите логин и пароль
- Данные для входа предоставляет ваш персональный менеджер Осстем
- Имя пользователя Номер клиента

Пароль — Номер телефона

• Пароль и логин содержат только цифровые символы

#### **One**Guide

## Добро пожаловать в OneGuide

| Запомнить меня |
|----------------|
| Войти          |
|                |
| m              |

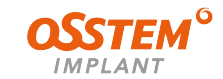

|                                                                           | <b>One</b> Guide              |                                                                                     |                            |                                     | <b>▲</b> •                                              |
|---------------------------------------------------------------------------|-------------------------------|-------------------------------------------------------------------------------------|----------------------------|-------------------------------------|---------------------------------------------------------|
| Создание заказа                                                           | Ланные па                     |                                                                                     |                            |                                     | Создать новый заказ <b>Казы</b><br>Новый заказ OneGuide |
|                                                                           | Фамилия                       |                                                                                     | Имя                        |                                     | Отчество                                                |
| Для создания заказа нажмите                                               | Пол<br>Межокклюзион           | <ul> <li>Мужской</li> <li>Женский</li> <li>Достаточное (ED 0) им или бол</li> </ul> | дата рождения              | 03.08.2022                          |                                                         |
| «Создать новыи заказ»                                                     | ное расстояние                |                                                                                     | 4                          |                                     |                                                         |
| <ul> <li>Заполните данные о пациенете</li> </ul>                          | Данные для<br>создания заказа | ✓ Данные КТ Данные скан                                                             | ирования 🗹 Гипс            | овая модель 🛛 Регистрац             | ия прикуса Другое                                       |
|                                                                           | Загрузка д                    | анных Папку с dcm. файлами (КТ)                                                     | загружать в архивах zip ил | n rar                               |                                                         |
| <ul> <li>Выберите данные, которые вы<br/>собираетесь загрузить</li> </ul> |                               |                                                                                     | Для загруз                 | ки перетащите файл сюда.            |                                                         |
| для создания заказа                                                       | Выберите файлы                |                                                                                     |                            |                                     |                                                         |
|                                                                           | Комплекта<br>Дата отгрузки    | иция заказа Пожалуйста про                                                          | оверьте и аккуратно упакуй | те (гипсовую модель и регистрат при | икуса).И отправьте их курьером.                         |

| Дата отгрузки<br>(предварительн<br>ая) | 03.08.2022             |                                                 |
|----------------------------------------|------------------------|-------------------------------------------------|
| Адрес доставки<br>модели               | г. Москва, проспект. А | Андропова, д. 18, корпус 7, Этаж 9, офис ОССТЕМ |

- Для создания заказа нажмите «Создать новый заказ»
- Заполните данные о пациенте
- Выберите данные, которые вы собираетесь загрузить для создания заказа
- Нажмите на кнопку «Выберите файл»,
   добавьте данные КТ и файлы сканов челюстей в форматах STL или DCM
- Дождитесь полной загрузки файлов. В случае ошибки вы можете удалить загруженный файл, нажав на крестик в правом углу окошка

IMPLAN1

| DneGuide                                                                                                    |                                                                                                    |                                                                                                    |                                                                                                    | <b>A</b>             |                  |                 |       |  |
|----------------------------------------------------------------------------------------------------|----------------------------------------------------------------------------------------------------|----------------------------------------------------------------------------------------------------|----------------------------------------------------------------------------------------------------|----------------------|------------------|-----------------|-------|--|
|                                                                                                    |                                                                                                    |                                                                                                    |                                                                                                    |                      | Создат           | ъ новый заказ 🔻 | Заказ |  |
| Данные па                                                                                                    | циента                                                                                                    |                                                                                                    |                                                                                                    |                      | Новый            | заказ OneGuide  |       |  |
| Фамилия                                                                                                    |                                                                                                    | Имя                                                                                                    |                                                                                                    |                      | Отчество         |                 |       |  |
| Пол                                                                                                    | О Мужской 🔵 Женский                                                                                                    | дата рождения                                                                                                   | 03.08.2022                                                                                                    |                      |                  |                 |       |  |
| Межокклюзион<br>ное расстояние                                                                                        | Достаточное (50,0 мм или более) Нормальное Недостаточное (40,0 мм или меньше)                                                                    |                                                                                                    |                                                                                                    |                      |                  |                 |       |  |
| Плотность кости                                                                                                    | ● D1 ○ D2 ○ D3 ○ D4                                                                                                    |                                                                                                    |                                                                                                    |                      |                  |                 |       |  |
| Данные для<br>создания заказа                                                                                         | 🗹 Данные КТ 🛛 Данные скани                                                                                                    | ирования 🗹 Гипсо                                                                                                | овая модель 🛛 🔽 Регист                                                                                          | рация прикуса        | Другое           |                 |       |  |
| Du Casura à Xu                                                                                                    |                                                                                                    | Для загруз                                                                                                    | зки перетащите файл сюда.                                                                                       |                      |                  |                 |       |  |
| Выберите файлы.<br>Комплекта<br>Дата отгрузки<br>(предварительн<br>ая)<br>Адрес доставки<br>модели                    | ЦИЯ ЗаКаза Покалуйста про<br>03.08.2022<br>г. Москва, проспект. Андропова, д. 1                                                                  | Для загруз<br>зерьте и аккуратно упакуй<br>8, корпус 7, Этаж 9, оф                                              | зки перетащите файл сюда.<br>íте (гипсовую модель и регистра<br>иис OCCTEM                                      | ат прикуса).И отправ | ьте их курьером. |                 |       |  |
| Выберите файлы.<br>Комплекта<br>Дата отгрузки<br>(предварительн<br>ая)<br>Адрес доставки<br>модели<br>Загрузка да     | ЦИЯ ЗаКаза Покалуйста прог<br>03.08.2022<br>г. Москва, проспект. Андропова, д. 1<br>ЭННЫХ Папку с dcm. файлами (КП) за                           | Для загруз<br>зерьте и аккуратно упакуй<br>8, корпус 7, Этаж 9, оф<br>агружать в архивах zip или<br>Для загрузи | эки перетащите файл сюда.<br>fme (пипсовую модель и регистра<br>иис OCCTEM<br>и гаг<br>ки перетащите файл сюда. | ат прикуса).И отправ | ьте их курьером. |                 |       |  |
| Выберите файлы.<br>Комплектан<br>Дата отгрузки<br>(предварительн<br>ая)<br>Адрес доставки<br>модели<br>Выберите файлы | ЦИЯ ЗаКаза Покалуйста прог<br>03.08.2022<br>г. Москва, проспект. Андропова, д. 1<br>АННЫХ Папку с dcm. файлами (КП) за<br>. ✓ Done<br>endard zin | Для загруз<br>зерьте и аккуратно упакуй<br>8, корпус 7, Этаж 9, оф<br>агружать в архивах zip или<br>Для загрузя | эки перетащите файл сюда.<br>fme (пипсовую модель и регистра<br>иис OCCTEM<br>и гаг<br>ки перетащите файл сюда. | ат прикуса).И отправ | ъте их курьером. |                 |       |  |

 Укажите дату отправки гипсовой модели в лабораторию.

Проверьте, аккуратно упакуйте гипсовую модель регистрат прикуса и отправьте их курьером по адресу указанному в форме

 Укажите предполагаемое расположение имплантата в зубной дуге, нажав на соответствующий номер

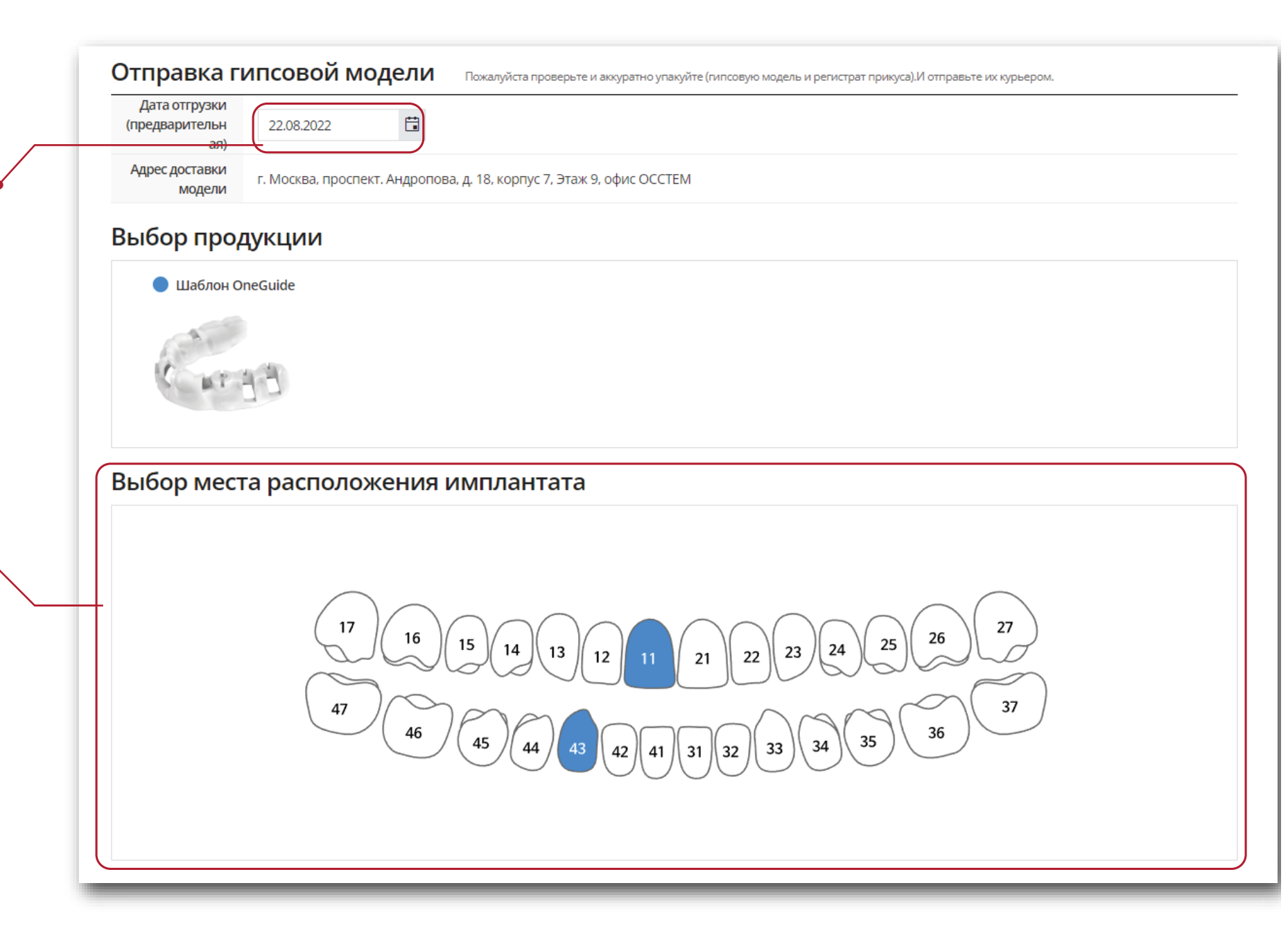

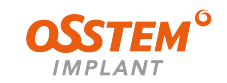

 Укажите параметры выбранных имплантатов: тип, диаметр и длину.
 Планирование проводится только на имплантах TS III и TS IV

Выберете тип отверстия в шаблоне
 открытый или закрытый

#### Параметры выбранного имплантата

Укажите пожалуйста предпочитаемый Вами тип имплантата а также тип отверстия для навигационного шаблона.(Итоговые параметры определятся после этапа планирования)

| Зуб номер | Имплантат |   | Высота десны | Диаметр (Ø) | Длина (мм) | Тип отверстия 🏢 |
|-----------|-----------|---|--------------|-------------|------------|-----------------|
| #11       | TS_III    | • | - •          | 3.5 🔹       | 10.0 🔻     | Close 🔹         |
| #43       | TS_III    | • | - •          | 3.5 🔻       | 10.0 🔻     | Close 🔹         |
|           |           |   |              |             |            |                 |

 Заполните поле «Дополнительная информация»: напишите сведения о планируемой операции — например, синус-лифтинг, НКР или отслоение лоскута

| Направленная костная регенерация, костный материал А-О | s |  |
|--------------------------------------------------------|---|--|
|                                                        |   |  |
|                                                        |   |  |
|                                                        |   |  |

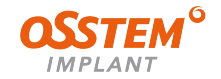

| Создание заказа                                                  | Данные зака:                                                                                                    | зчика                                                                                                    |                      |
|------------------------------------------------------------------|----------------------------------------------------------------------------------------------------|----------------------------------------------------------------------------------------------------|----------------------|
|                                                                  | Клиника                                                                                                    | Телефон                                                                                                    |                      |
|                                                                  | Доктор                                                                                                    | Мобильный                                                                                                    |                      |
| <ul> <li>Проверьте личные данные</li> </ul>                      | Юридический адрес                                                                                                    | [0103] 127081, г. Москва, проезд Дежнёва, д. 38А, кв. 117                                                                                                    |                      |
| (данные заказчика)                                               | Информация                                                                                                    | а о доставке                                                                                                    |                      |
| Введите контактный телефон и e-mail                              | Клиника                                                                                                    | Телефон                                                                                                    |                      |
| для уточнения деталеи заказа.<br>Заполните адрес доставки заказа | Доктор                                                                                                    | Мобильный                                                                                                    |                      |
|                                                                  | E-mail agpec                                                                                                    | () E-mail adpec                                                                                                    |                      |
| Внимательно ознакомтесь                                          | Адрес доставки                                                                                                    |                                                                                                    |                      |
| с информацией о заказе                                           | - Изготовление на<br>- В случае полной и<br>- Телефон САD/САI<br>- Адрес доставки м                                                                                                    | авигационного шаблона занимает 5-6 рабочих дней после получения полного комплекта для производства (компьютерная томография, файл STL или гипсова<br>і адентии, планирование выполняется в протоколе двойного сканирования (с нанесением рентгеноконтрастных маркеров). Сроки изготовления до 10 рабочих<br>IM центра +7 495 739 99 25 (доб.237) +7 967 125 30 82<br>моделиг. Москва, проспект. Андропова, д. 18, корпус 7, Этаж 9, офис ОССТЕМ                                                                                                    | я модель)<br>х дней. |
| Поставьте галочку согласия и нажмите                             | Информация                                                                                                    | я о заказе                                                                                                    |                      |
| кнопку «Заказать»                                                | <ul> <li>Срок изготовления ная</li> <li>В случае отсутствия не</li> <li>Стоимость навигацион</li> <li>Проверьте и подтверд</li> <li>CAD/CAM центр не нес</li> <li>После получения в эле</li> </ul> | звигационного шаблона: не более 4-х рабочих дней после получения информации об оплате в электронном личном кабинете и подтверждении размещения з<br>еобходимой информации или не соответствие её необходимым требованиям, заявка в работу не принимается.<br>онного шаблона зависит от количества планируемых к установке имплантатов, места их расположения и соответствует прайс-листу CAD/CAM центра.<br>дите форму заказа (включая загруженные файлы) ещё раз.<br>сёт ответственность за любой ущерб, возникший в результате невозможности провести работы по изготовлению по причинам, независящим от него.<br>чектронном личном кабинете информации об оплате и подтверждении размещения заказа, отказ Заказчика от работы по изготовлению изделия, не допускает | аказа.<br>10я.       |
|                                                                  | Нажав на кнопку "За                                                                                                    | Ваказать", Вы даете свое согласие с условиями обслуживания / информацией о заказе                                                                                                    |                      |
|                                                                  |                                                                                                    | Отмена Сохранить черновик Заказать                                                                                                    |                      |

 Ознакомьтесь с Соглашением об условиях продажи и нажмите кнопку «Ассерt» (Принять)

 Подтвердите размещение заказа, нажав на «да» во всплывающем окне

#### СОГЛАШЕНИЕ ОБ УСЛОВИЯХ ПРОДАЖИ

(не является публичной офертой)

#### 1. ПРЕДМЕТ СОГЛАШЕНИЯ

1.1. Изготовитель обязуется по заявке Заказчика изготовить из собственного материала индивидуальное изделие – навигационный шаблон, применяемый в стоматологии (далее – изделие), а Заказчик обязуется принять индивидуальное изделие и оплатить его в соответствии с условиями соглашения.

1.2. Оборудование, используемое для изготовления изделия: Стереолитографический 3D-принтер.

1.3. Материал изготовления: Полимер - жидкотекучий (Регистрационное удостоверение № РЗН 2020/12007 от 22.09.2020 «Материал для дентального моделирования посредством 3D-печати на основе полимеров по НТРЦ.942829.001ТУ»).

1.4. Технология изготовления: Аддитивная технология (послойного наращивания и синтеза объектов).

1.5. Изготовитель выполняет работу по месту своего нахождения: г. Москва, пр-т Андропова, д. 18, кор.7, эт. 8, оф.1.

1.6. Форма заявки на изготовление изделия (далее – заявка) заполняется Заказчиком в электронном личном кабинете, согласно п. 2.1 соглашения.

#### 2. ПОРЯДОК И СРОКИ ИЗГОТОВЛЕНИЯ

2.1. Передача заявок, электронных документов, подтверждений и уведомлений, осуществляется сторонами через электронный личный кабинет, находящийся по адресу: www.osstemlab.ru

🞗 2. Логин и пароль для регистрации в личном кабинете передаются Заказчику курирующим менеджером Изготовителя.

2.3. Вместе с заявкой Заказчик направляет Изготовителю заполненный бланк заказа с материалами согласно перечню, указанному в разделе 7.1

► ACCEPT

Внимание Разместить заказ ? ДА ОТМЕНА

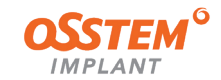

### Личный кабинет

Статусы заказов

В личном кабинете доступна инф о текущих и завершенных заказа

|                                    | <b>One</b> Guide  |                          |               |                     |                    |                        | •                        |
|------------------------------------|-------------------|--------------------------|---------------|---------------------|--------------------|------------------------|--------------------------|
| ичном кабинете доступна информация |                   |                          |               |                     |                    | Создать нов            | ый заказ 🔹 Заказы        |
| екущих и завершенных заказах       | 🖀 Главная страниц | а – Заказы               |               |                     |                    |                        |                          |
|                                    | 🗴 Экспортирова    | ать в Excel              |               |                     |                    |                        | ↔ 🖽 🖽 🖽                  |
| DCE Заказы                         | Статус заказа     | Срок                     |               |                     | Дата начала        | дата окончания         | Поиск                    |
|                                    | Все заказы        | • Сегодняшний            | день 1Месяц   | ЗМесяц 12Месяц      | 24Месяц 22.05.2022 | 22.08.2022             | Поиск Q                  |
|                                    | → Всего зарегистр | рировано 4 позиций       |               |                     |                    |                        |                          |
|                                    | ,                 | ФИО Пациента             | Регистра      | Дата заказа         | Заказанное изделие | Статус                 | Клиника                  |
|                                    | S 🗩 🖨             | Test Test                | 20            | 18.08.2022 15:08:46 | OneGuide Template  | На стадии изготовления | Романовский Александр А. |
| Прикрепленные файлы, сообщения     | S 🗩 🖨             | Романовский Александр Ал | 19            | 17.08.2022 10:41:40 | OneGuide Template  | Отправлено заказчику   | Романовский Александр Ал |
|                                    | S 🗩 🖨             | Романовский Александр А  | 18            | 08.08.2022 12:22:12 | OneGuide Template  | На стадии изготовления | Романовский Александр А  |
|                                    | S 🗨 🖉             |                          | 17            | 28.07.2022 15:10:06 | OneGuide Template  | Отправлено заказчику   | Романовский Александр А  |
|                                    | ₩ 4 1 →           | • н 20 • пунктое         | з на странице |                     |                    |                        | 1 - 4 из 4 пунктов 💍     |
|                                    |                   |                          |               |                     |                    |                        |                          |

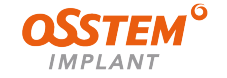

#### Отслеживание заказа

Для просмотра полной информации по заказу выберите нужный заказ

- После размещения заказа он перейдет в статус «В ожидании подтверждения»
- Если все данные предоставлены в полном объеме и соответствуют требованиям CAD/CAM центра, то заказ подтверждается лабораторией и переходит в статус «Отправлен в отдел дизайна»
- Специалист приступил к созданию плана операции — статус «Создание плана операции»

| <b>One</b> Guide                     |                                    | <b>A</b>              | I <b>T</b> |
|--------------------------------------|------------------------------------|-----------------------|------------|
|                                      |                                    | Создать новый заказ 🔻 | Заказы     |
| 👫 Главная страница · Заказы · Детали |                                    |                       |            |
| Детали                               | вернуться к списку Изменить Отмена |                       |            |
| • Номер заказа : 21                  | • Дата : 22.08.2022 14:53:55       | В ожидании подтвер    | ждения     |

| В ПОЛНОМ                   | Детали              | Детали                       |                           |  |  |  |  |
|----------------------------|---------------------|------------------------------|---------------------------|--|--|--|--|
| аниям<br>зерждается<br>гус | • Номер заказа : 21 | - Дата : 22.08.2022 14:53:55 | Отправлен в отдел дизайна |  |  |  |  |
| •                          | Детали              |                              |                           |  |  |  |  |
| 1Ю<br>ание                 | • Номер заказа : 21 | - Дата : 22.08.2022 14:53:55 | Создание плана операции   |  |  |  |  |
| •                          |                     |                              |                           |  |  |  |  |

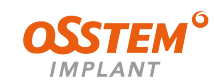

### Отслеживание заказа

- После подтверждения размещения заказа система посчитает стоимость работ. Проверьте корректность данных для оплаты, адрес доставки, и если всё верно, то нажмите на кнопку «Разместить
- После подтверждения плана статус заказа меняется на «План операции утвержден»
- Статус заказа поменяется на «На стадии изготовления», когда Специалист приступит к изготовлению шаблона

| Оплата                                                      | 🛑 Пакет           | [OSSRUS-18-0491 (Бала      | нс : -317038 RUB)] ITEM SALES                |                            | •                |                  |                   |
|-------------------------------------------------------------|-------------------|----------------------------|----------------------------------------------|----------------------------|------------------|------------------|-------------------|
| делия                                                       |                   |                            |                                              |                            |                  |                  |                   |
| N                                                           | зделие            |                            | Цена за единицу                              |                            | Количество       | Изд              | елий на сумму     |
| 0                                                           | GTU01             |                            | 5500 RUB                                     |                            | 1                |                  | 5500 RUB          |
| Всего изделий                                               | Общее ко          | личество                   |                                              |                            | Изделий на сумму | Транспортные     | Итоговая сумма    |
| 1 изделия                                                   | 1                 | l                          |                                              |                            | 5500 RUB         | расходы<br>О RUB | 5500 rub          |
| тежный адрес                                                |                   |                            |                                              |                            |                  |                  |                   |
| Получатель Ром                                              | лановский Алекса  | ндр Александрович          |                                              |                            |                  |                  |                   |
| Адрес [014                                                  | 021407004 r Moo   | 20 n. 200 n. 20<br>n       | λ νο 117                                     |                            |                  |                  |                   |
| Мобильный<br>телефон                                        | 10-400-00-00      |                            |                                              | Дополнительн<br>ый телефон |                  |                  |                   |
| еса доставки                                                | 127001, 1. Wockbu | , просод Деланска, д. 304, | RD. 117                                      |                            |                  |                  |                   |
| $\langle \rangle$                                           |                   |                            |                                              |                            |                  |                  |                   |
|                                                             |                   |                            |                                              |                            |                  | Dool             |                   |
|                                                             |                   |                            |                                              |                            |                  | Разм             | иестить заказ     |
| Потоли                                                      |                   |                            |                                              |                            |                  |                  | иестить заказ     |
| Детали                                                      |                   |                            |                                              |                            |                  |                  | отме              |
| Детали<br>• Номер зака:                                     | 3a : 21           |                            | - Дата : 22.08.2022 1                        | 4:53:55                    |                  |                  | Отме              |
| Детали<br>- Номер зака:<br>- одтиоч                         | 3a:21             |                            | - Дата : 22.08.2022 1                        | 4:53:55                    |                  | План опе         | естить заказ Отме |
| Детали<br>• Номер зака:<br>• ОGTUD1                         | 38:21             |                            | - Дата : 22.08.2022 1                        | 4:53:55                    |                  | План опе         | ерации утвержден  |
| Детали<br>• Номер зака:<br>• одтион<br>Детали               | sa : 21           |                            | - Дата : 22.08.2022 1                        | 4:53:55                    |                  | План опе         | стить заказ от м  |
| Детали<br>• Номер зака<br>• ОGTUD<br>Детали<br>• Номер зака | 3a:21             |                            | - Дата : 22.08.2022 1<br>- Дата : 22.08.2022 | 4:53:55                    |                  | План опе         | рации утвержден   |

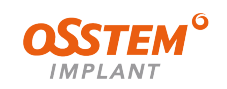

### Отслеживание заказа

 Когда шаблон будет готов статус заказа в личном кабинете изменится на «Готов к отправке».
 Ваш персональный менеджер Осстем отправит вам счет и согласует условия доставки

|                                    |                              | Создать новый заказ 🔻 | Заказь |
|------------------------------------|------------------------------|-----------------------|--------|
| Главная страница · Заказы · Детали |                              |                       |        |
| етали                              | вернуться к списку           |                       |        |
| • Номер заказа : 17<br>• OGTL02    | - Дата : 28.07.2022 15:10:06 | Готово к отп          | равке  |

Статус поменяется на «Отправлено заказчику», когда заказ будет отправлен —

| • Номер заказа : 17<br>• OGTL02 | • Дата : 28.07.2022 15:10:06 | <ul> <li>Оплата : Оплачено Упаковка</li> </ul> | Отправлено заказчику |
|---------------------------------|------------------------------|------------------------------------------------|----------------------|

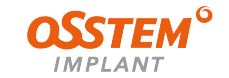